**ECUADOR** Interbank Transfer or Cash Deposit Instructions

Updated 20240420

- 1. Login to the online banking portal of your bank
- 2. Go to "Transferencias" to process an interbank payment.
- 3. Please include the following information when processing your payment:

# **PAYMENT OPTIONS**

#### Banco de Alianza del Valle

### Cooperativa de Ahorro y Credito Mushuc Runa

Bank Name: Banco de Alianza del Valle Identification: RUC 1793103774001 Beneficiary Name: ByDzyne Ecuador S.A.S. Type of Account: Savings Account Number: 407020011949 Reference/Memo: Order ID# (OID #) Bank Name: Cooperativa de Ahorro y Credito Mushuc Runa
Identification: RUC 1793103774001
Beneficiary Name: ByDzyne Ecuador S.A.S.
Type of Account: Savings
Account Number: 404406550430
Reference/Memo: Order ID# (OID #)

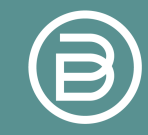

## 4. After you complete the above process:

- A. Login to your Back Office
- B. On the left menu, click on "Support Ticket"
- C. Click on submenu "Support" to submit a Support Ticket.

CLICK HERE TO LOGIN TO BACK OFFICE AND SUBMIT A SUPPORT TICKET

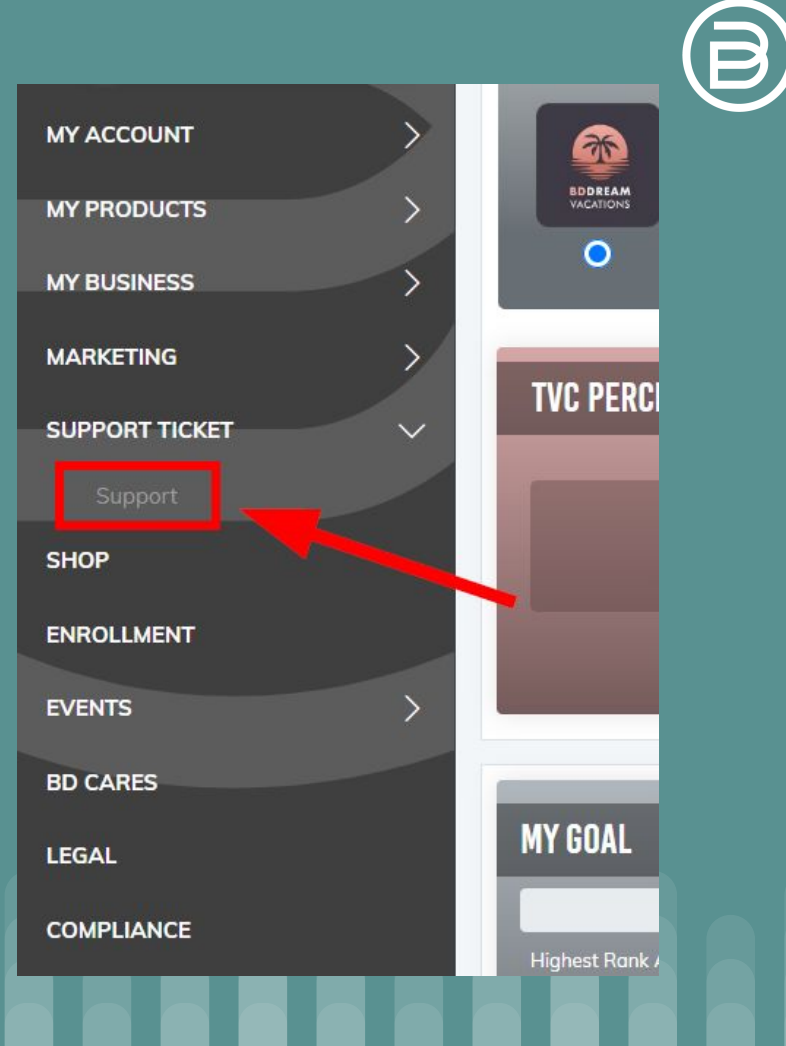

# 5. For the Support Ticket:

- A. Select category "Payment for an Order"
- B. Select subcategory"EC Bank TransferReceipt"

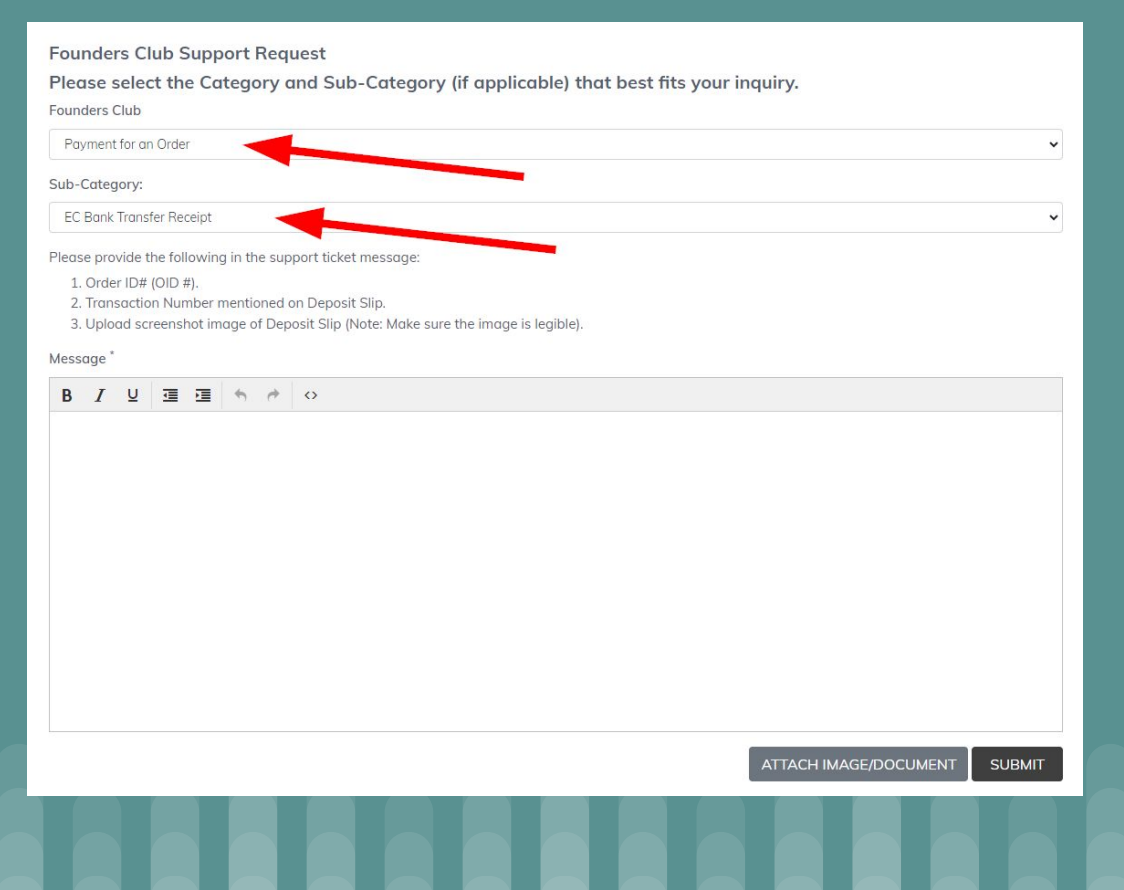

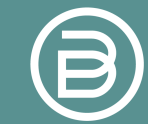

6. Please provide the following information in the support ticket message:

- A. Order ID# (OID #)
- B. Transaction Number provided on Deposit Slip
- C. Upload screenshot image of Deposit Slip (Note: Make sure the image is legible)

**NOTE:** We will need your payment confirmation screenshot to identify the Order ID# (OID #) with the payment. We will only release your order if it is submitted through a ticket from the Back Office.

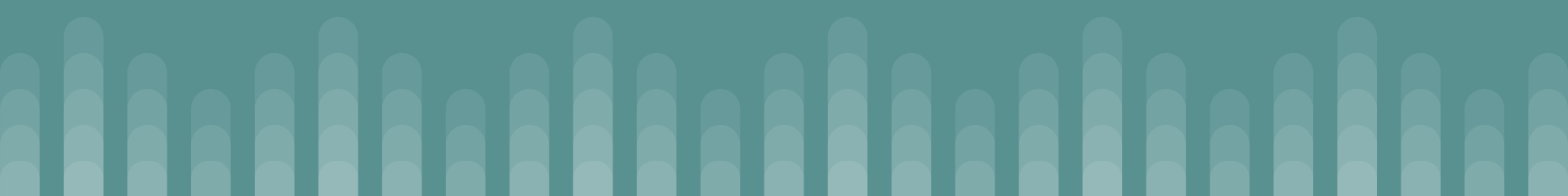